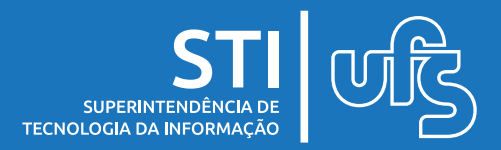

## **Objetivos:**

Este manual tem como objetivo auxiliar os usuários na configuração de alguns recursos presentes na ferramenta Google Meet, de modo a melhorar a sua experiência de utilização com o registro de uma lista de presença das pessoas em uma reunião utilizando o Meet.

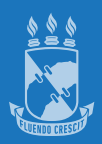

## 1. Como Registrar a Presença das Pessoas em uma Reunião no Meet

É possível gerar uma lista para registrar a presença das pessoas que estão participando de uma reunião no Google Meet. Para isso, basta utilizar uma extensão no seu Navegador de Internet.

Para realizar o download desta extensão no Google Chrome, o usuário deve acessar a Chrome Web Store, que é a loja de extensões dele e pesquisar pela extensão "Meet Attendance List". Ao encontrá-la, o usuário deve clicar em "Usar no Chrome" para fazer a instalação. Como é mostrado na imagem abaixo.

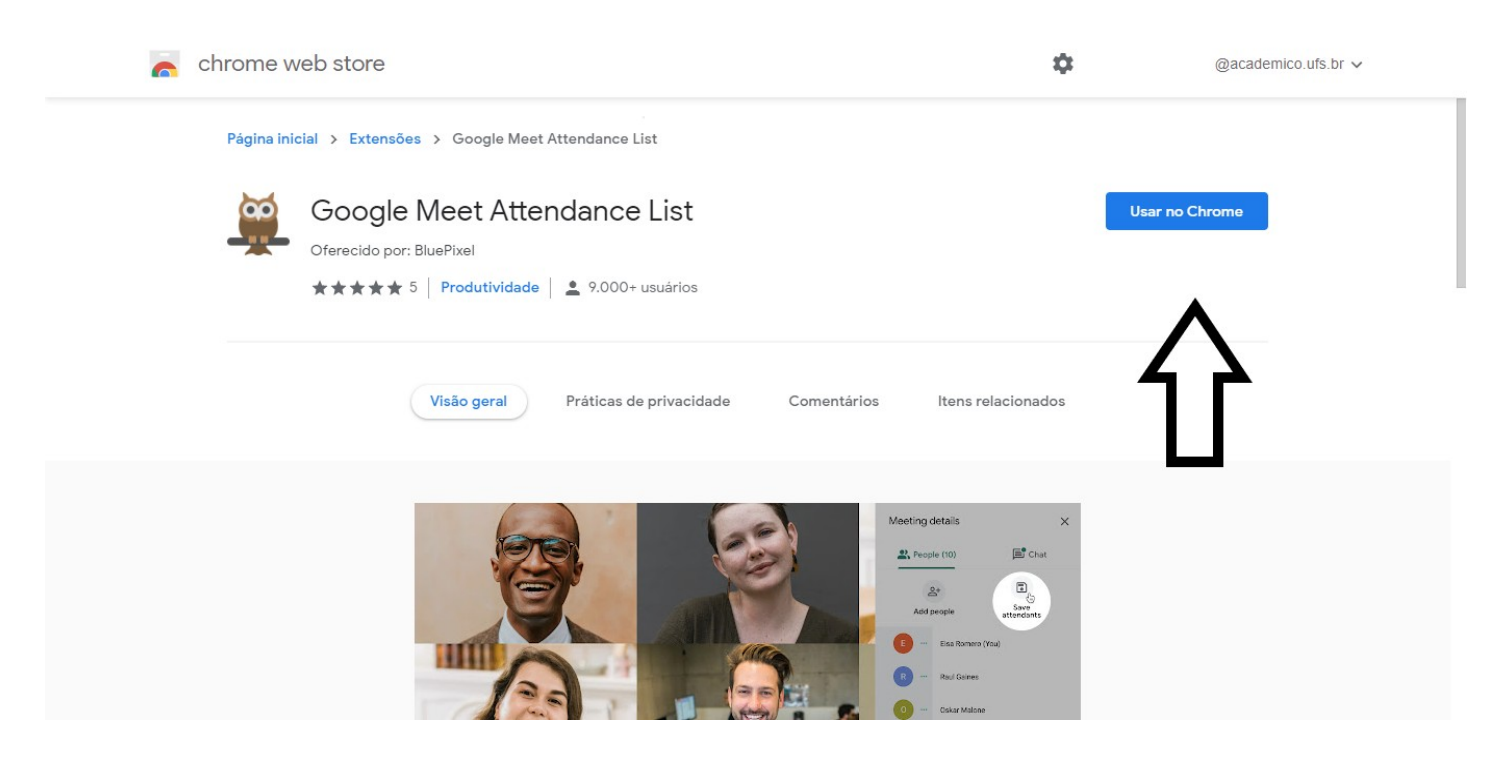

Link da Chrome Web Store:

https://chrome.google.com/webstore/category/extensions?hl=pt-B R

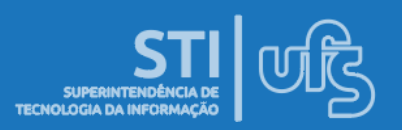

Após a instalação da extensão no Google Chrome, ao acessar uma sala de reunião no Google Meet, será disponibilizado um nova opção no menu de participantes da reunião como mostrado em destaque na imagem abaixo.

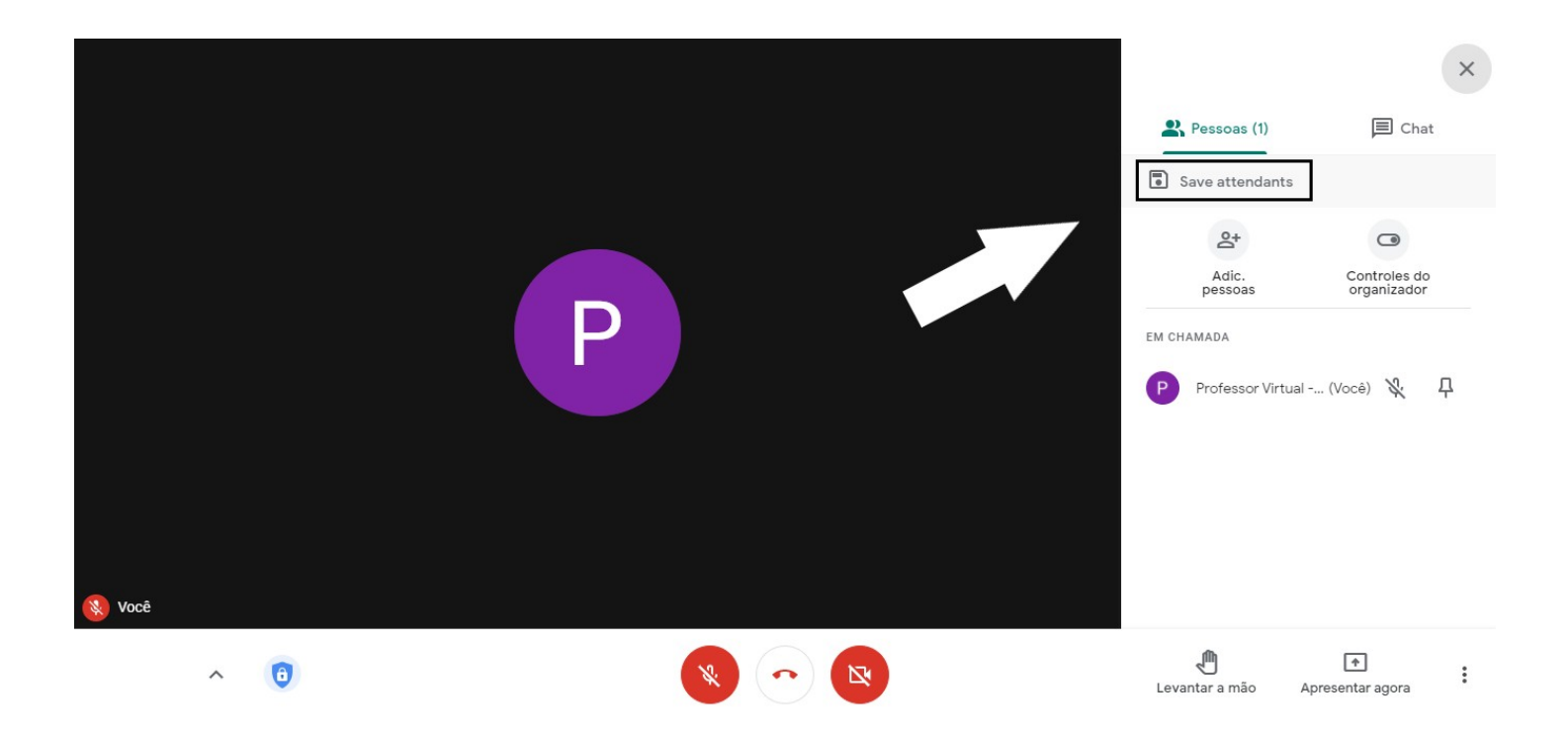

Ao clicar na opção "Save attendants", a extensão instalada no seu navegador irá salvar no seu computador um arquivo em formato CSV (planilha), contendo os nomes dos participantes da reunião presentes naquele momento em que foi selecionada a opção.

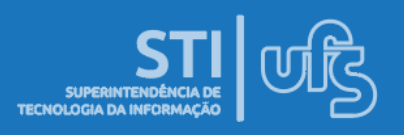

## 2. Como Instalar a Extensão em Outros Navegadores

Também é possível utilizar a extensão "Meet Attendance List" em outros navegadores de internet como o Microsoft Edge e o Opera conforme instruções a seguir.

**Microsoft Edge:** O navegador Edge possui um sistema de compatibilidade com a Chrome Web Store. Devido a isso, podese adicionar qualquer extensão do Chrome nele. Para fazer isso, você deve abrir a loja do Chrome pelo Edge, clicar em "usar no Chrome" e confirmar a instalação da extensão para uso no Microsoft Edge como mostrado na imagem abaixo.

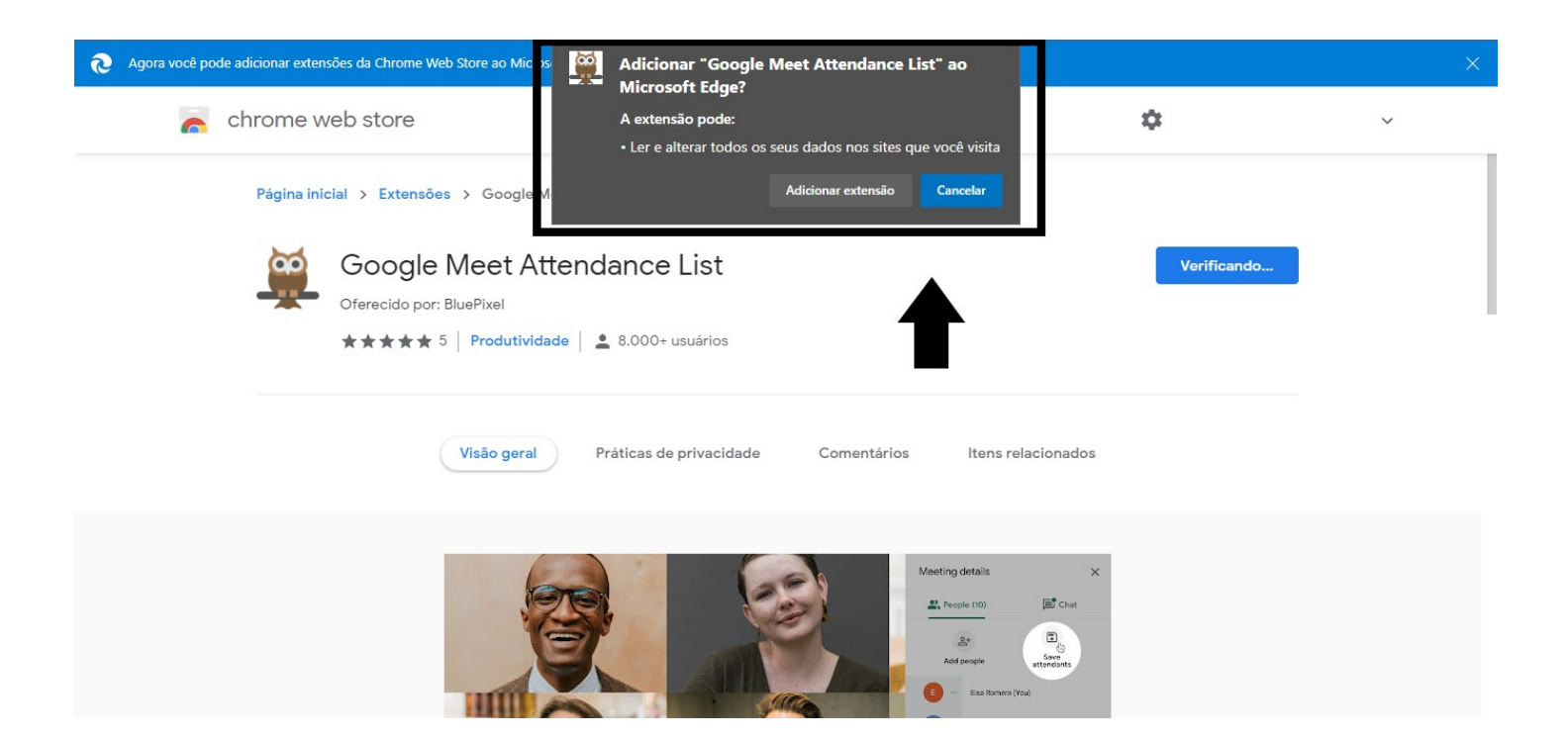

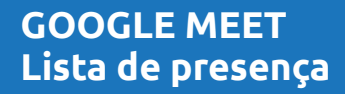

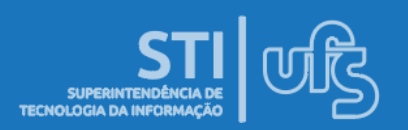

**Opera:** Para usar extensões do Chrome no Opera, é necessário primeiro instalar uma extensão diferente. Na loja de extensões do Opera, deve-se pesquisar pela extensão "Install Chrome Extensions", clicar em "Adicionar ao Opera" e após a instalação dessa extensão, pode-se fazer o download de qualquer outra pelo Chrome Web Store, incluindo a "Meet Attendance List".

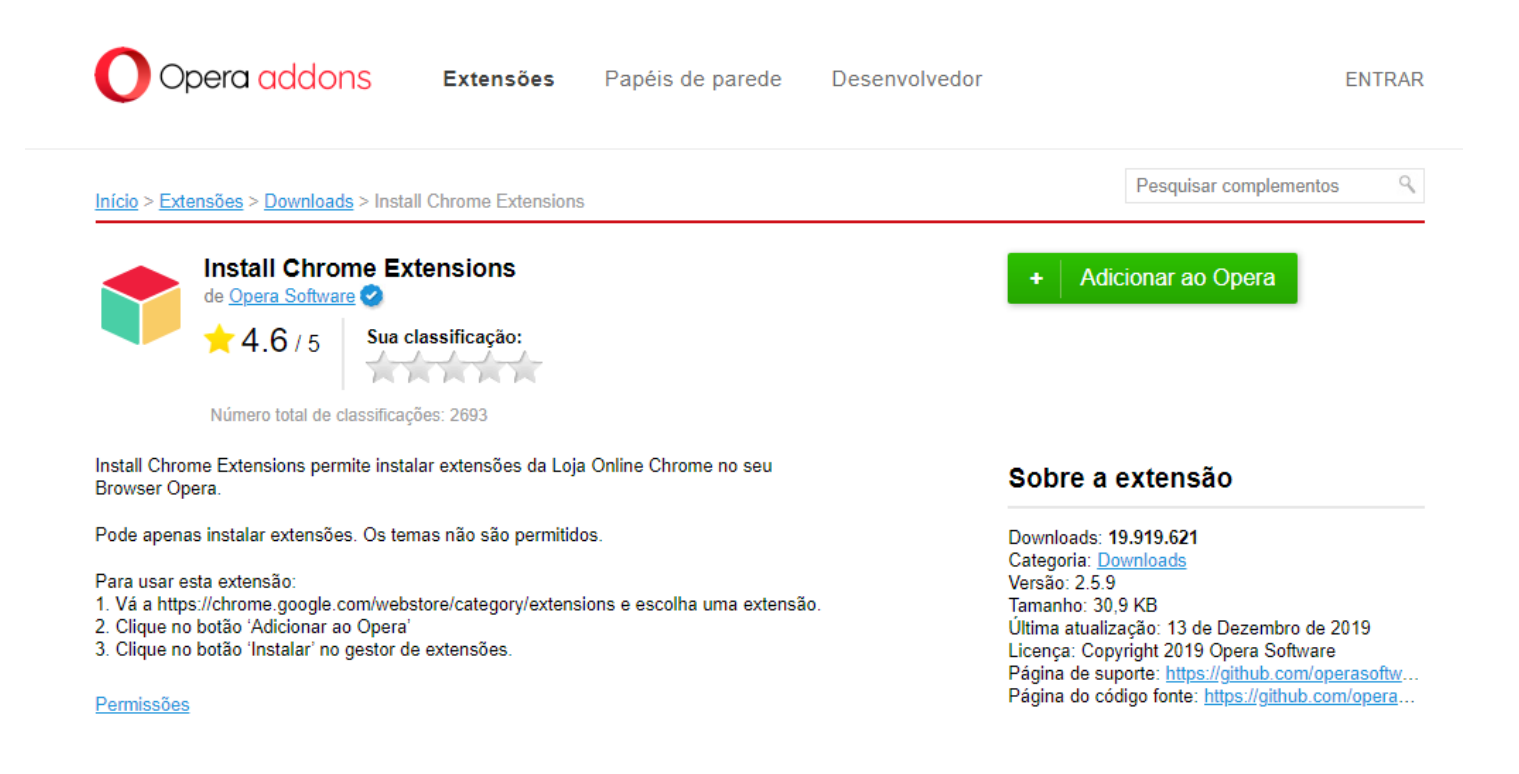

**Observações:** No momento em que este tutorial foi criado a instalação da extensão "Meet Attendance List" não estava disponível para os Navegadores Firefox e Safari. Por isso, não foi possível mostrar essa extensão do Google Meet com eles.

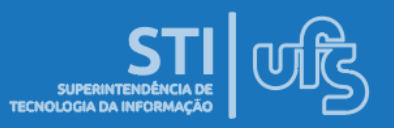

## **Considerações Finais**

Demais dúvidas, favor entrar em contato pelo E-mail redes@ufs.br ou então pelo telefone (79) 3194-6724.

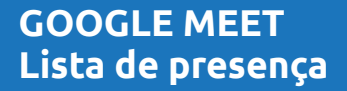

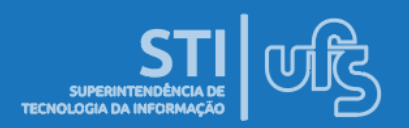